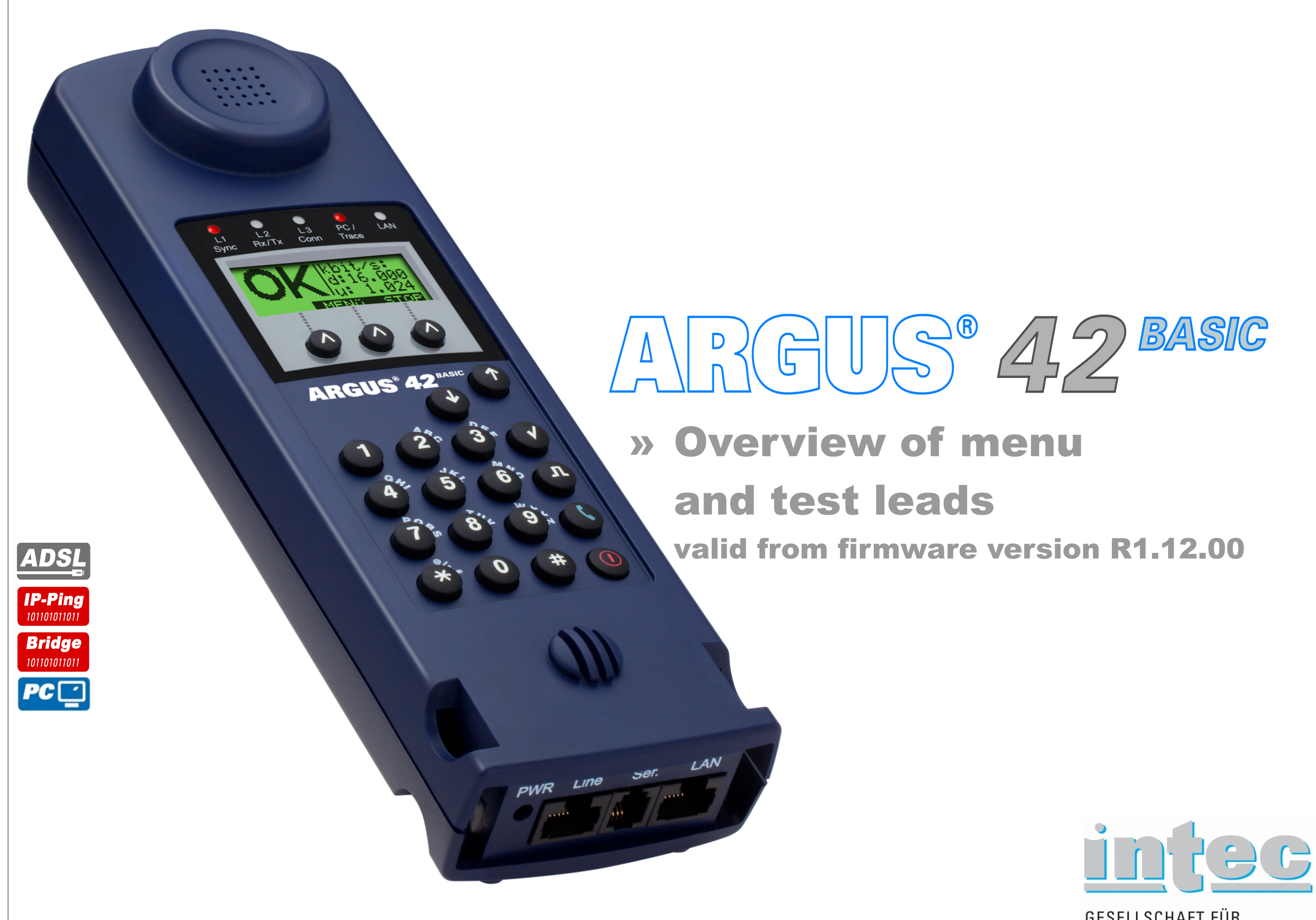

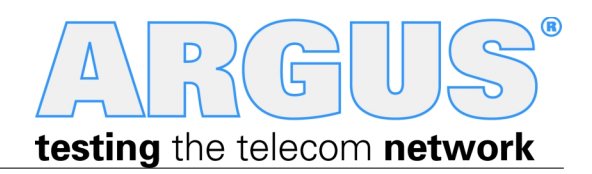

GESELLSCHAFT FÜR INFORMATIONSTECHNIK mbH

## Legend, Hotkeys

#### Cross references:

| Menu                                                                   | Seite                                    |
|------------------------------------------------------------------------|------------------------------------------|
| Access                                                                 | 4                                        |
| Main menu                                                              | 5                                        |
| Single tests                                                           | 5                                        |
| Test reports                                                           | 5                                        |
| Settings                                                               | 6-8                                      |
| Device                                                                 | 6                                        |
| Profiles                                                               | 7-8                                      |
| Accu servicina                                                         | 5                                        |
|                                                                        |                                          |
| Help                                                                   | 5                                        |
| Help<br>IP test                                                        | 5<br>Seite                               |
| Help IP test IP ping                                                   | 5<br><b>Seite</b><br>9                   |
| Help<br>IP test<br>IP ping<br>Other                                    | 5<br>Seite<br>9<br>Seite                 |
| Help<br>IP test<br>IP ping<br>Other<br>Legend                          | 5<br>Seite<br>9<br>Seite<br>3            |
| Help<br>IP test<br>IP ping<br>Other<br>Legend<br>Hotkeys               | 5<br>Seite<br>9<br>Seite<br>3<br>3       |
| Help<br>IP test<br>IP ping<br>Other<br>Legend<br>Hotkeys<br>Test leads | 5<br>Seite<br>9<br>Seite<br>3<br>3<br>10 |

| 5       | Menu                 |
|---------|----------------------|
| b       | Configuration menu   |
| ר<br>גר | Default Config. menu |
| 1       | Input menu           |
|         | Default input menu   |

#### ADSL

| Key | ADSL             |
|-----|------------------|
| 0   | Argus status     |
| 1   | Help hotkeys     |
| 2   | -                |
| 3   | IP ping          |
| 4   | -                |
| 5   | -                |
| 6   | -                |
| 7   | -                |
| 8   | Trace/remote     |
| 9   | -                |
| П   | Line-Status      |
| (   | -                |
| *0  | Access selection |
| *1  | SW options       |
| *2  | Reset            |

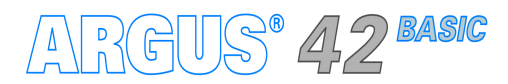

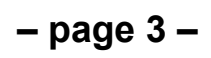

#### Switch on and access menu

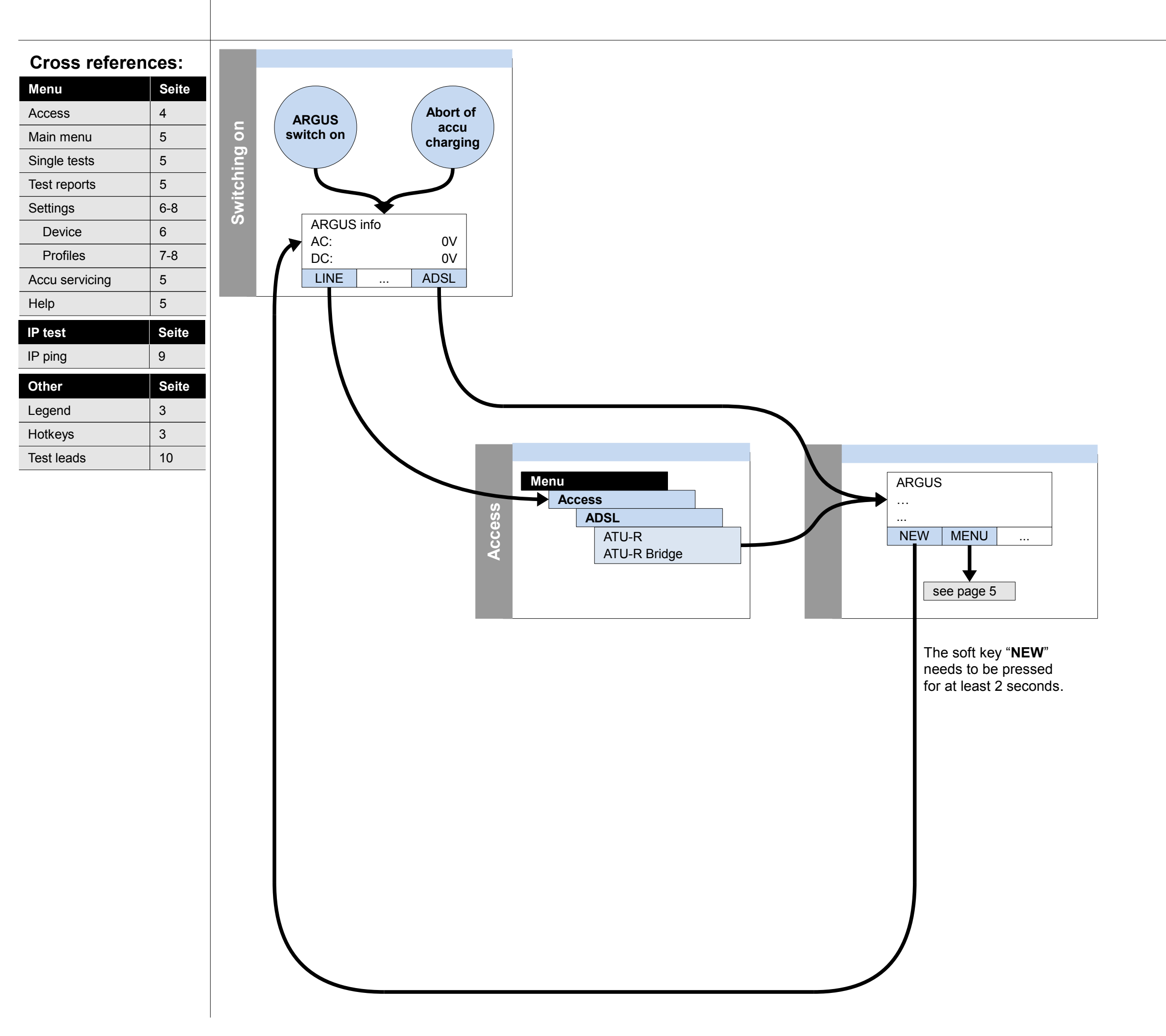

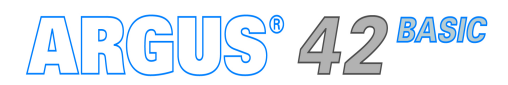

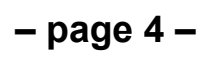

Legend

Hotkeys Test leads 3 3

10

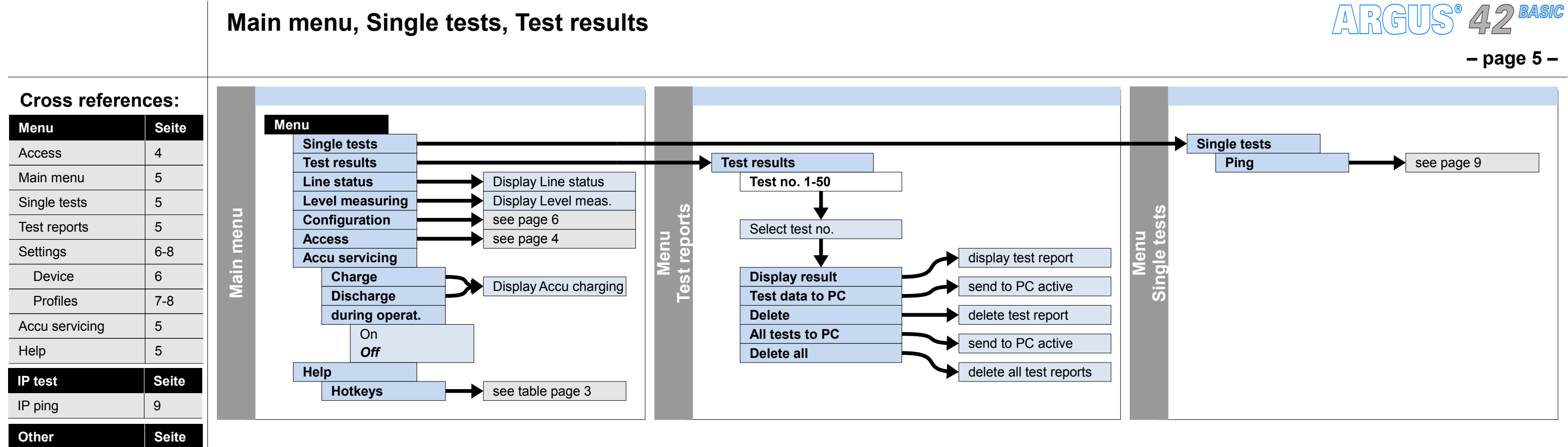

# Configuration Device

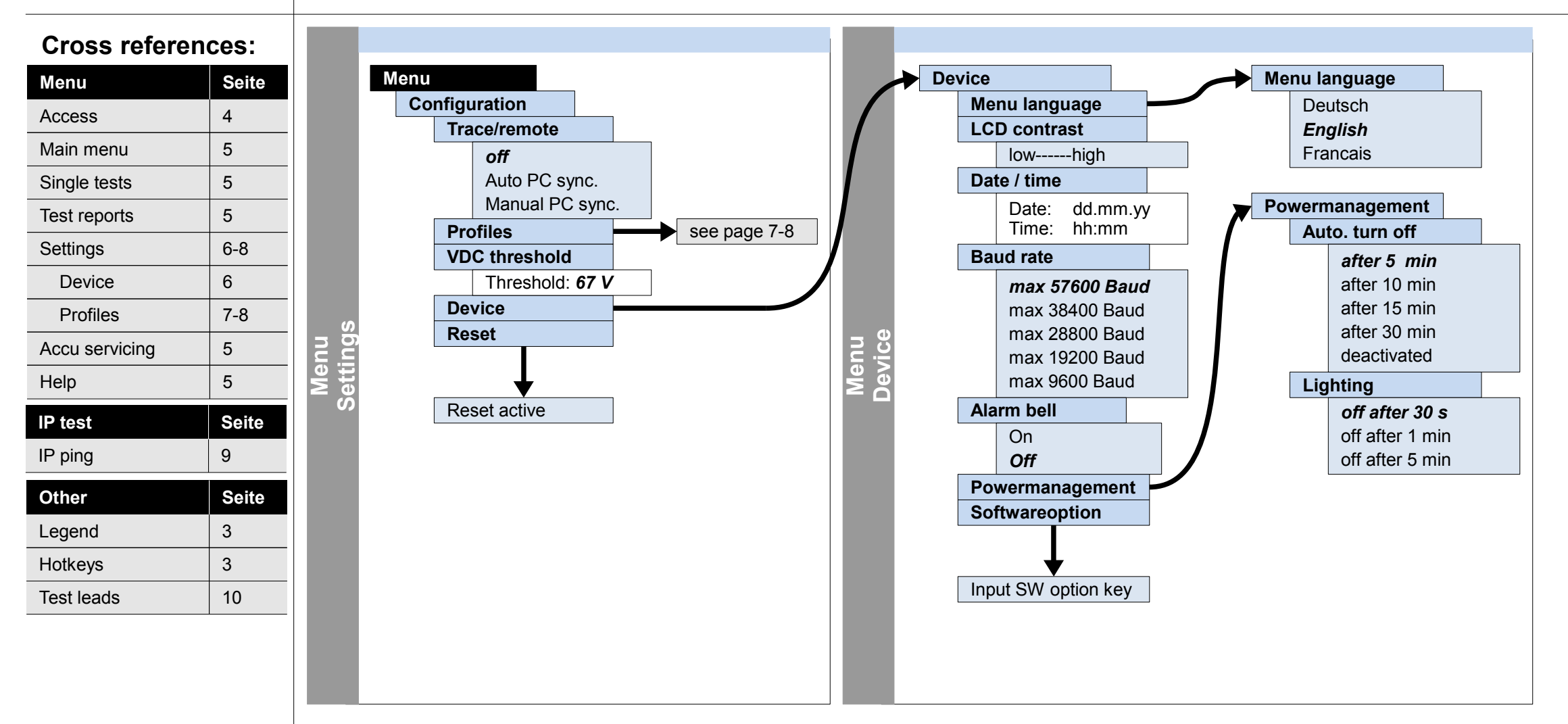

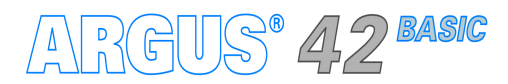

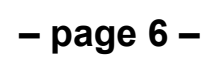

## Configuration

Profiles – Access parameters (Phys. access: ADSL), Bridge, Test parameter, Data log

#### Cross references:

| Menu           | Seite |
|----------------|-------|
| Access         | 4     |
| Main menu      | 5     |
| Single tests   | 5     |
| Test reports   | 5     |
| Settings       | 6-8   |
| Device         | 6     |
| Profiles       | 7-8   |
| Accu servicing | 5     |
| Help           | 5     |
| IP test        | Seite |
| IP ping        | 9     |
| Other          | Seite |
| Legend         | 3     |
| Hotkeys        | 3     |
| Test leads     | 10    |

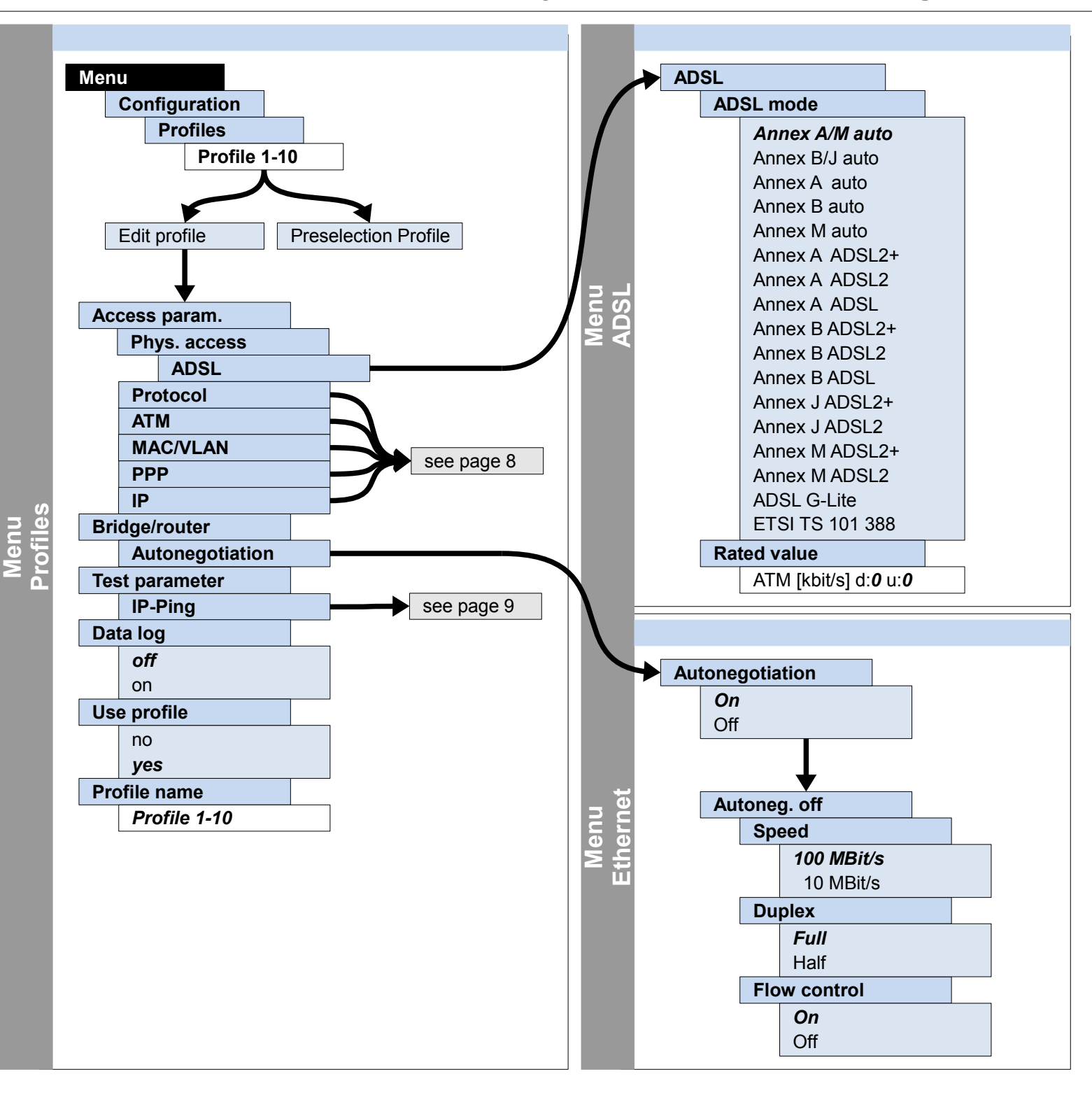

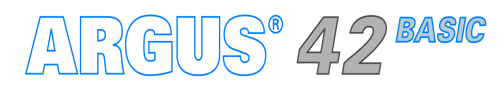

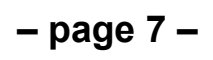

## Configuration Profiles – Access parameters (Protocol, ATM, MAC/VLAN, PPP, IP), Bridge

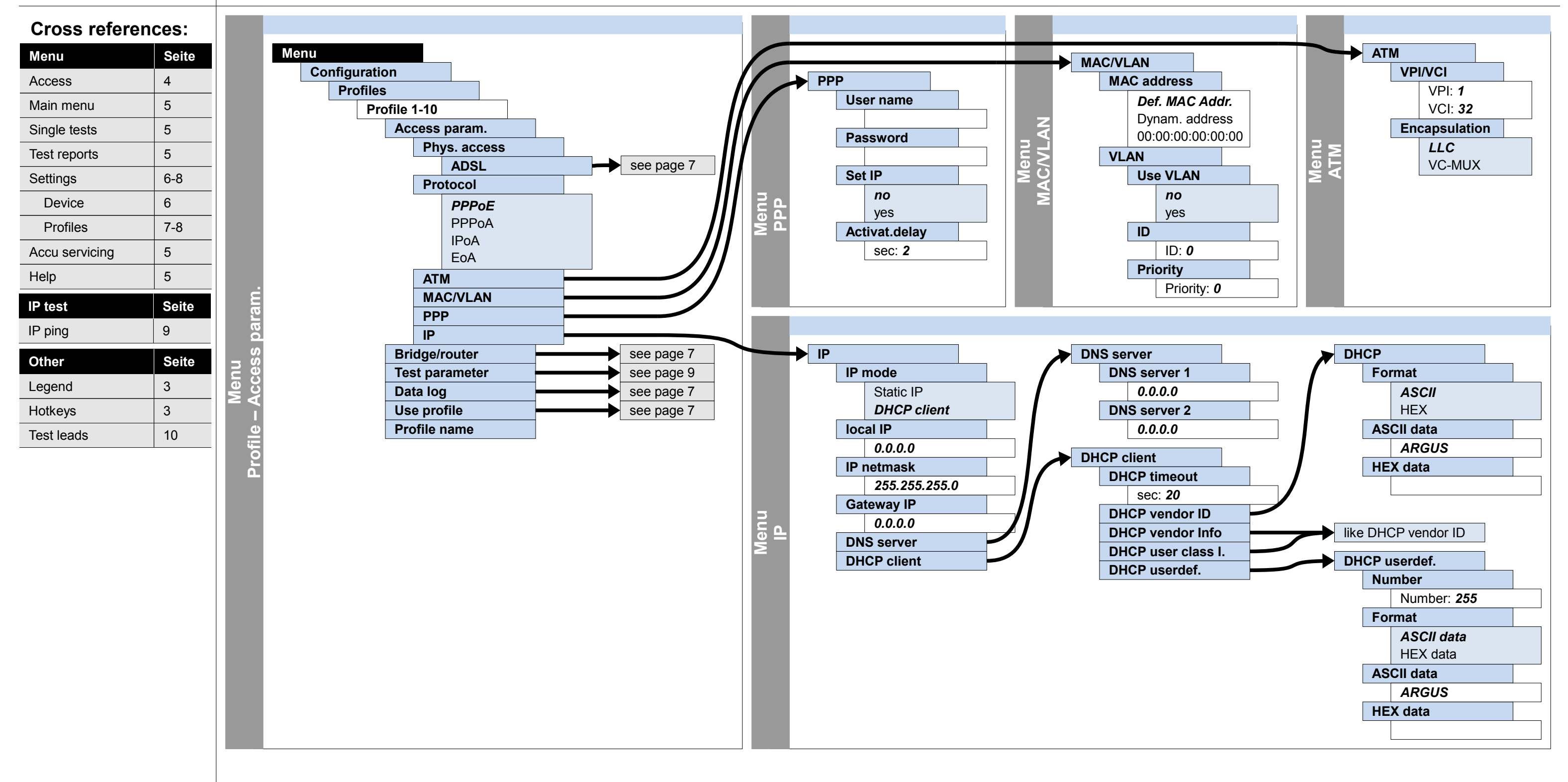

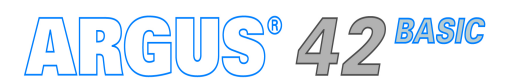

#### – page 8 –

## IP

## Configuration and operation

IP ping

#### Cross references:

| Menu           | Seite |
|----------------|-------|
| Access         | 4     |
| Main menu      | 5     |
| Single tests   | 5     |
| Test reports   | 5     |
| Settings       | 6-8   |
| Device         | 6     |
| Profiles       | 7-8   |
| Accu servicing | 5     |
| Help           | 5     |
| IP test        | Seite |
| IP ping        | 9     |
| Other          | Seite |
| Legend         | 3     |
|                |       |
| Hotkeys        | 3     |

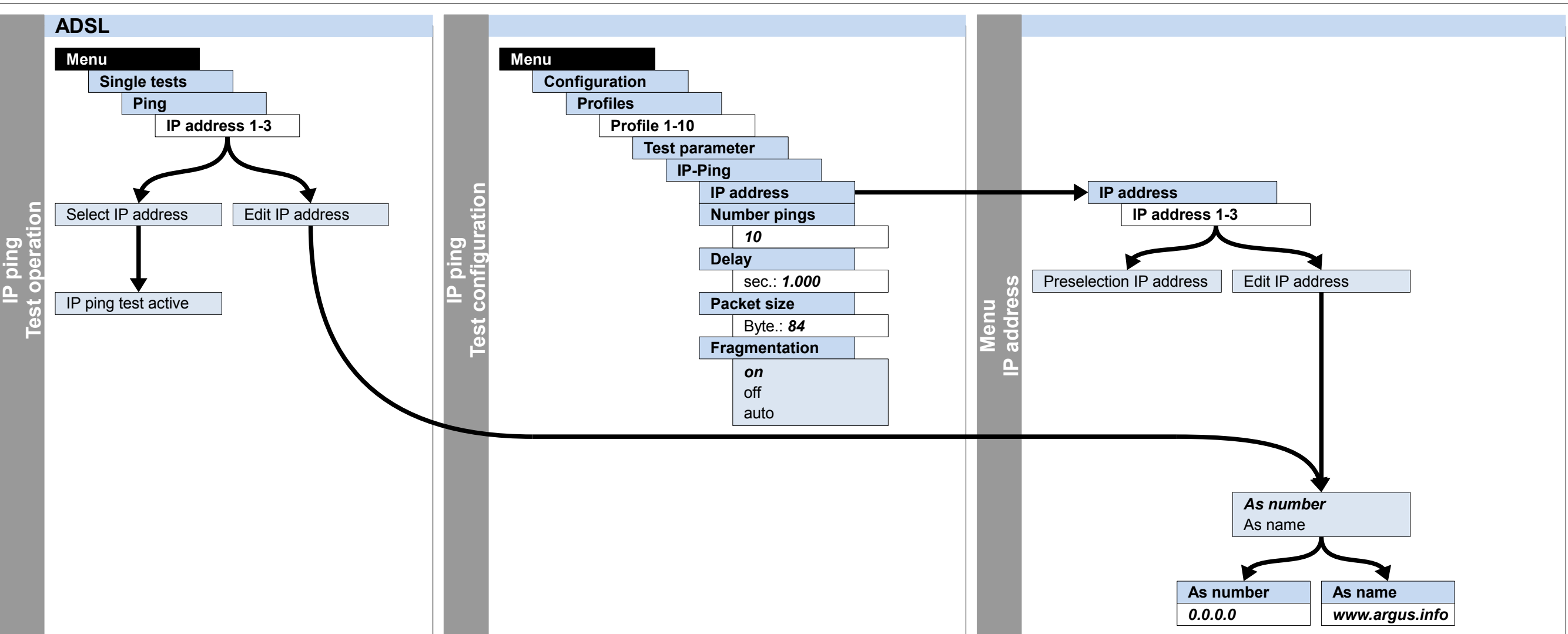

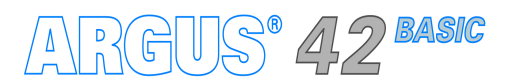

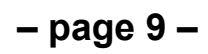

#### Test leads and pin assignments ADSL

#### **Cross references:**

| Menu           | Seite |
|----------------|-------|
| Access         | 4     |
| Main menu      | 5     |
| Single tests   | 5     |
| Test reports   | 5     |
| Settings       | 6-8   |
| Device         | 6     |
| Profiles       | 7-8   |
| Accu servicing | 5     |
| Help           | 5     |
| IP test        | Seite |
| IP ping        | 9     |
| Other          | Seite |
| Legend         | 3     |
| Hotkeys        | 3     |
| Test leads     | 10    |

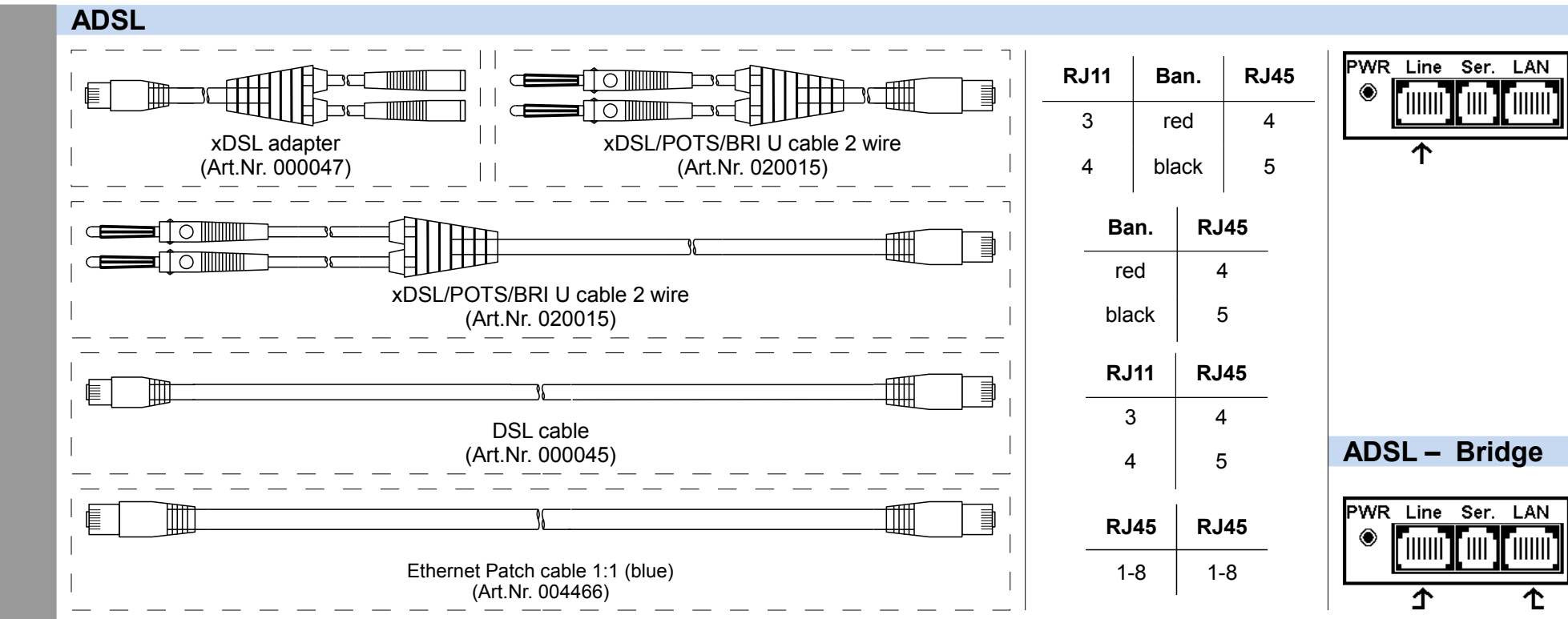

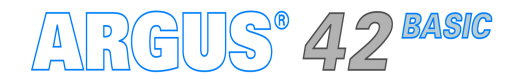

| - | pa | ag | e | 1 | 0 | _ |
|---|----|----|---|---|---|---|
|---|----|----|---|---|---|---|

|          |      |      | RJ11                            |
|----------|------|------|---------------------------------|
|          |      |      |                                 |
| -        |      |      | RJ45                            |
|          |      |      |                                 |
|          |      |      |                                 |
| <b>1</b> | RJ45 | RJ45 |                                 |
| ╝        | 1-8  | 1-8  | Ethernet Patch cable 1:1 (blue) |

| Cross refer  | ancasi |
|--------------|--------|
| Menu         | Seite  |
| Access       | 4      |
| Main menu    | 5      |
| Single tests | 5      |
| Test reports | 5      |
| Settings     | 6-8    |
| Device       | 6      |
| Profiles     | 7-8    |
|              | 5      |
| Help         | 5      |
|              | 5      |
| IP test      | Seite  |
| IP ping      | 9      |
| Other        | Seite  |
| Legend       | 3      |
| Hotkeys      | 3      |
| Test leads   | 10     |
|              |        |
|              |        |
|              |        |
|              |        |
|              |        |
|              |        |
|              |        |
|              |        |
|              |        |
|              |        |
|              |        |
|              |        |
|              |        |
|              |        |
|              |        |
|              |        |
|              |        |
|              |        |
|              |        |

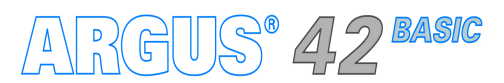

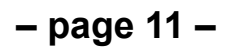

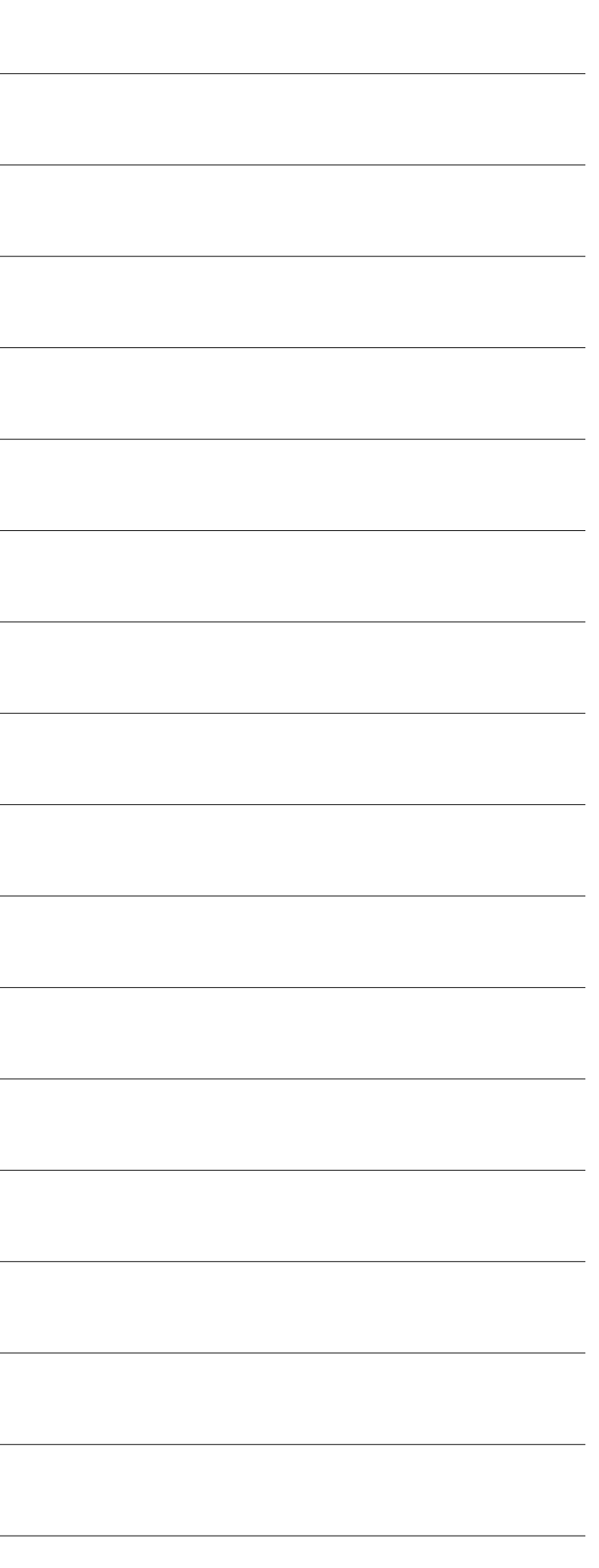

| Cross refer  | ancasi |
|--------------|--------|
| Menu         | Seite  |
| Access       | 4      |
| Main menu    | 5      |
| Single tests | 5      |
| Test reports | 5      |
| Settings     | 6-8    |
| Device       | 6      |
| Profiles     | 7-8    |
|              | 5      |
| Help         | 5      |
|              | 5      |
| IP test      | Seite  |
| IP ping      | 9      |
| Other        | Seite  |
| Legend       | 3      |
| Hotkeys      | 3      |
| Test leads   | 10     |
|              |        |
|              |        |
|              |        |
|              |        |
|              |        |
|              |        |
|              |        |
|              |        |
|              |        |
|              |        |
|              |        |
|              |        |
|              |        |
|              |        |
|              |        |
|              |        |
|              |        |
|              |        |
|              |        |

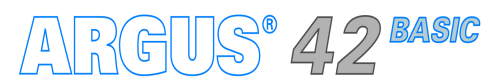

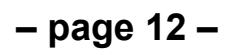

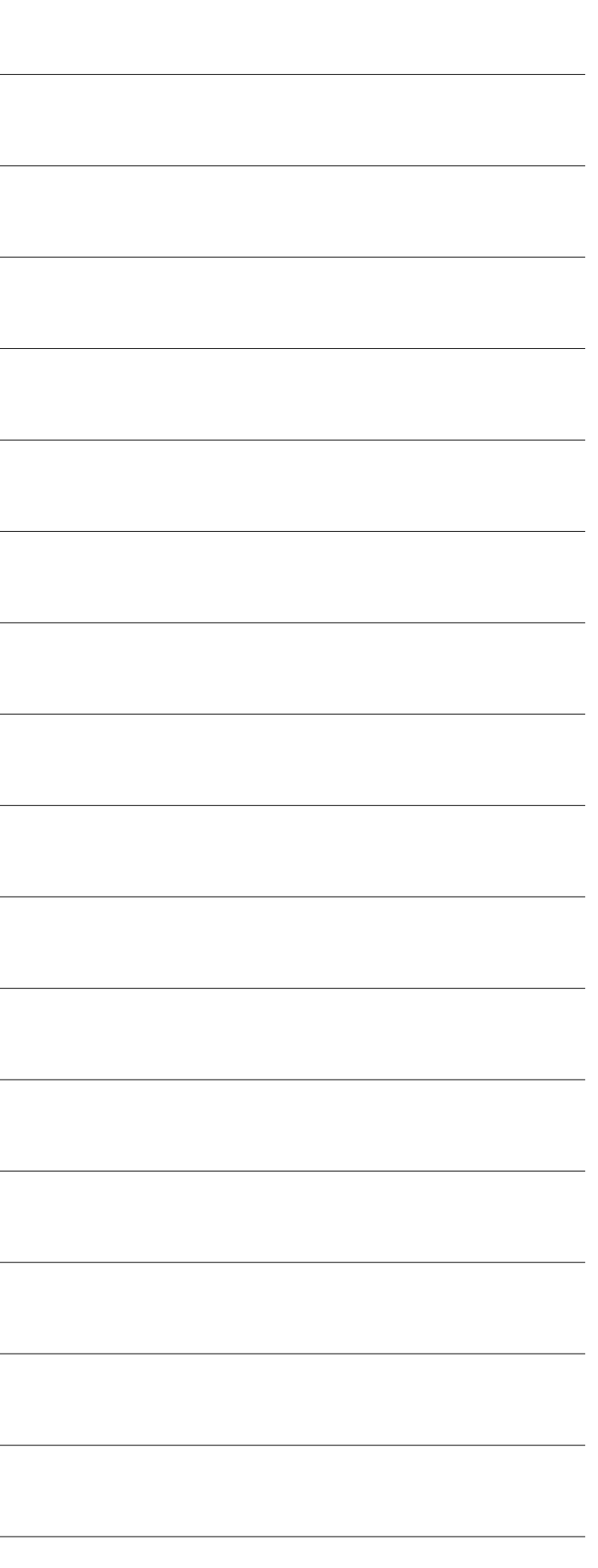

| Cross refer  | ances. |
|--------------|--------|
| Menu         | Seite  |
| Access       | 4      |
| Main menu    | 5      |
| Single tests | 5      |
| Test reports | 5      |
| Settings     | 6-8    |
| Device       | 6      |
| Profiles     | 7_8    |
|              | 5      |
|              | 5      |
| пер          | 5      |
| IP test      | Seite  |
| IP ping      | 9      |
| Other        | Seite  |
| Legend       | 3      |
| Hotkeys      | 3      |
| Test leads   | 10     |
|              |        |
|              |        |
|              |        |
|              |        |
|              |        |
|              |        |
|              |        |
|              |        |
|              |        |
|              |        |
|              |        |
|              |        |
|              |        |
|              |        |
|              |        |
|              |        |
|              |        |
|              |        |
|              |        |

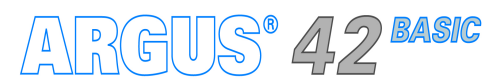

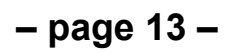

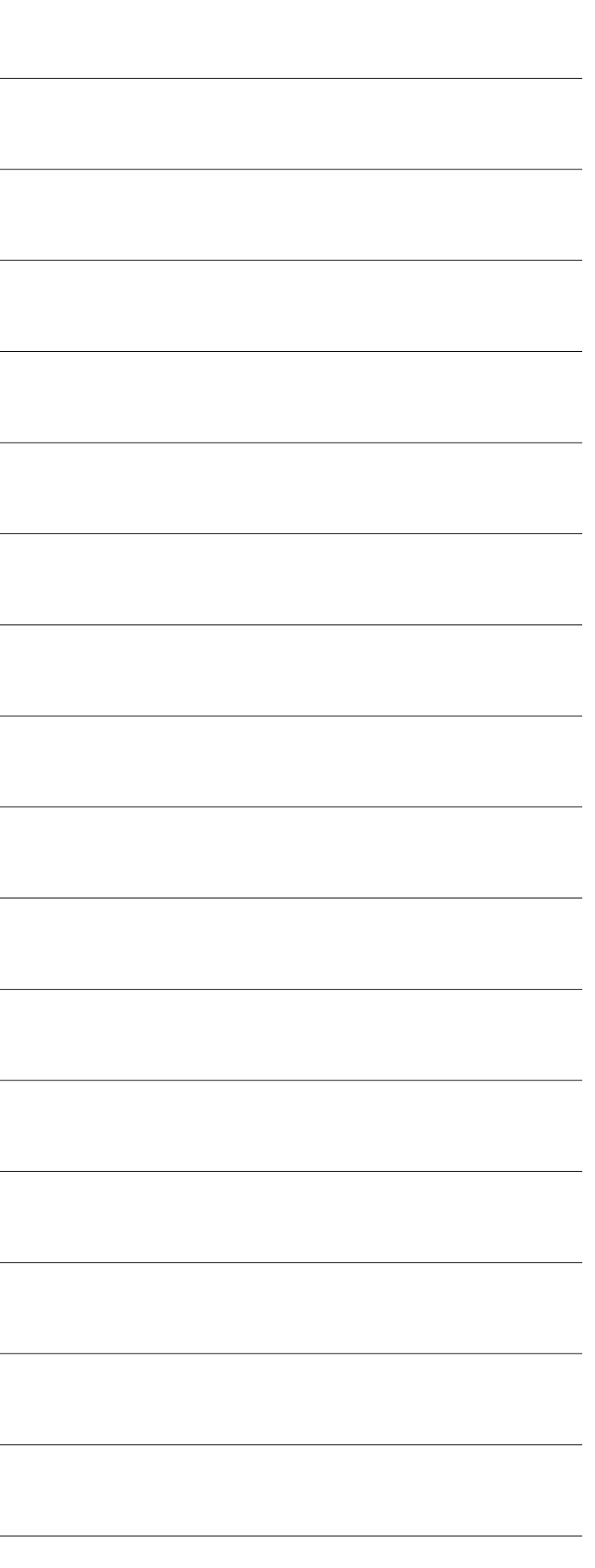

| Cross refer  | ances. |
|--------------|--------|
| Menu         | Seite  |
| Access       | 4      |
| Main menu    | 5      |
| Single tests | 5      |
| Test reports | 5      |
| Settings     | 6-8    |
| Device       | 6      |
| Profiles     | 7_8    |
|              | 5      |
|              | 5      |
| пер          | 5      |
| IP test      | Seite  |
| IP ping      | 9      |
| Other        | Seite  |
| Legend       | 3      |
| Hotkeys      | 3      |
| Test leads   | 10     |
|              |        |
|              |        |
|              |        |
|              |        |
|              |        |
|              |        |
|              |        |
|              |        |
|              |        |
|              |        |
|              |        |
|              |        |
|              |        |
|              |        |
|              |        |
|              |        |
|              |        |
|              |        |
|              |        |

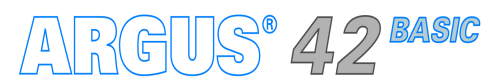

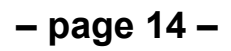

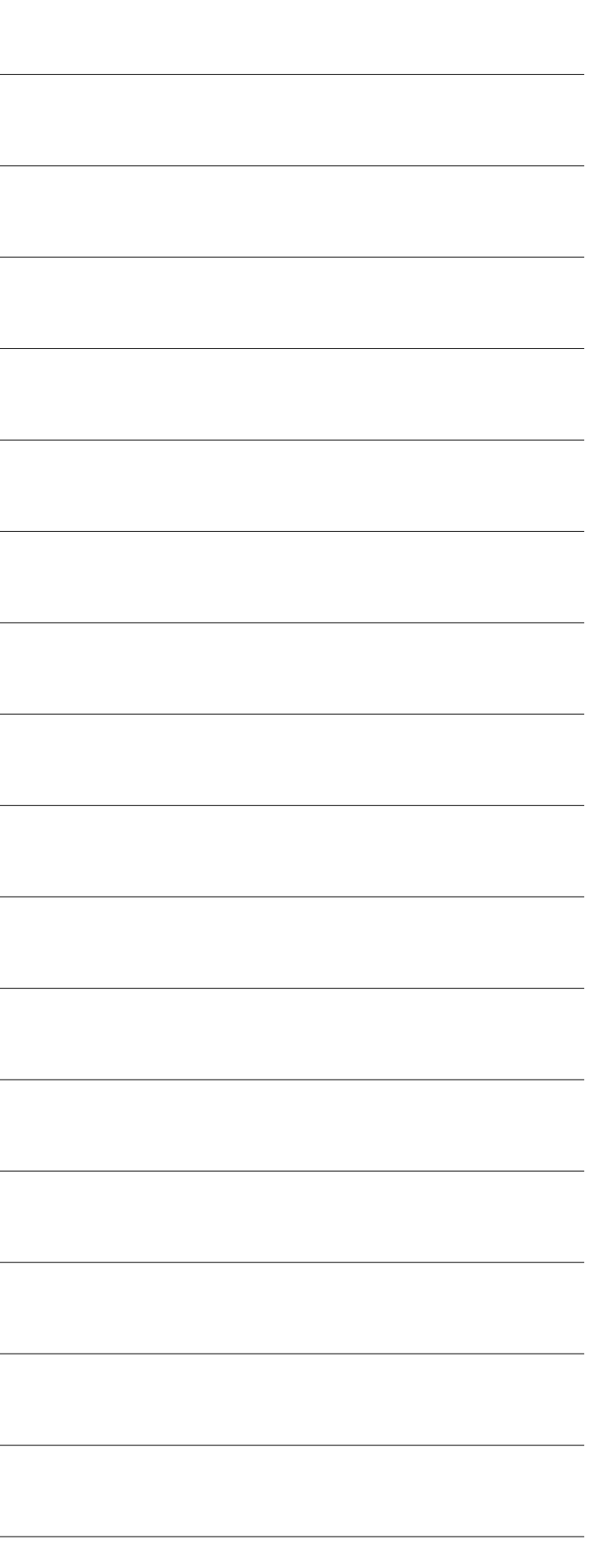

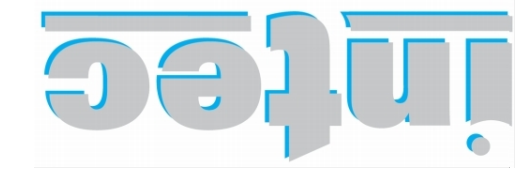

803 ТААНЭСІАЕТ ГЙЯ Нат УІИНЭЭТСИОІТАМЯОЯИІ

Rahmedestraße 90 58507 Lüdenscheid

Tel.: 0 23 51 / 90 70-0 Fax: 0 23 51 / 90 70-70 Email: sales@argus.info http://www.argus.info